# School Library Connection

## **Creating Resource Lists on SLC**

School Library Connection's Resource Lists let you collect and save resources to return to and/or share with your colleagues.

#### **Option 1: Start with a Resource**

- 1. When you're looking at an artice or video on SLC that you'd like to save, click **Add to My Resource List** in the top Toolbar.
- 2. You'll be taken to the Resource List page. Select either Create New List or Add next to an existing list.

- 3. Once you're in the Resource List (new or existing), fill in or select:
  - List name
  - Your Name and/or School
  - · Comments/description/instructions for the list
  - Notes about the specific resource; if you leave this blank, the list will show the item's summary instead
- 4. Select if you want
  - to **Password Protect** your list; checking yes means your list will only be able to be edited by those with the password.
  - to Display for All Related Institutions; checking yes means that other schools who are a part of your subscription will also be able to view your list
- 5. Finally, you can choose to:
  - Find More resources to add to the same Resource List; this will take you back to the previous resource you were looking at
  - Save List; this will take you to main Resource List landing page
  - Permanently **Delete** the list; this will take you to main Resource List landing page and delete the list
- 6. That's it! You've now created a list you can revisit or share any time. Want book reviews? Try creating a **Product List** in the same fashion under the Product Lists tab.

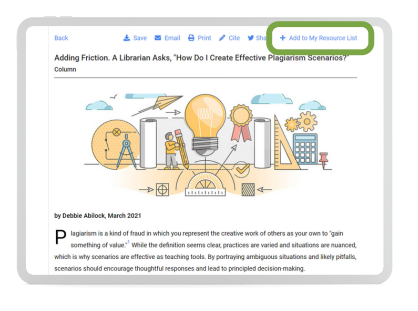

| Jse Resc  | ource Lists to collect, save, and organi  | ze articles and oth | er resources on this   | website that you and   |
|-----------|-------------------------------------------|---------------------|------------------------|------------------------|
| our colli | eagues need. All of the lists for your in | stitution appear b  | elow. Click on a title | o view a list or creat |
| new list. |                                           |                     |                        |                        |
|           |                                           |                     |                        | REATE NEW LIST +       |
|           |                                           |                     |                        |                        |
|           | Title                                     | + #iteres +         | Compiled By            | Last Modified          |
| VIEW      | Inquiry Basics (shared list) 🖴            | 3                   | Jane                   | 10/4/2021              |
|           | new course 🖴                              | 3                   | susan                  | 9/28/2021              |
| ADD       | earch                                     | 1                   | Jane                   | 10/7/2021              |
|           | shared courses list (shared list)         | 2                   | susan                  | 10/1/2021              |
| VIEW      | Wooding (shared list)                     | 4                   | Pam                    | 9/30/2021              |

|                                                                                                    | Resource Lists          |                              |
|----------------------------------------------------------------------------------------------------|-------------------------|------------------------------|
|                                                                                                    | Edit                    |                              |
|                                                                                                    |                         |                              |
| litie for this list:                                                                                                | Teaching Search         |                              |
| Compiled by:                                                                                                    | Jane                    |                              |
| Comments about this list                                                                                            | (Optional)              |                              |
|                                                                                                    |                         |                              |
| Ideas for teaching e                                                                                                | ffective search skills. |                              |
| Ideas for teaching e                                                                                                | ffective search skills. |                              |
| ldeas for teaching e                                                                                                | ffective search skills. |                              |
| ldeas for teaching e                                                                                                | ffective search skills. |                              |
| Ideas for teaching e                                                                                                | itective search skills. |                              |
| Ideas for teaching e<br>Password protect this list                                                                  | i                       |                              |
| Ideas for teaching e                                                                                                | tective search skills.  | O Crap to Security           |
| Ideas for teaching e Password protect this list # 1 on list Learning for Real Life                                  | fective search skills.  | Orag to Secondar<br>Delete   |
| Ideas for teaching e Aassword protect this list # 1 on list Learning for Real Life Notes about this learn           | Techne search skills.   | € Cong to Barocker<br>Delete |
| Ideas for teaching e<br>Aassword protect this list<br># 1 on list<br>Learning for Real Life<br>Votes about this Rem | techne search skills.   | ð Dag ti Sender<br>Delete    |

| Password protect this list:                                                                                   |
|----------------------------------------------------------------------------------------------------|
| Create Password: (This password will allow only you to edit this List at a later<br>minimum of 4 characters.) |
| Enter password:                                                                                               |
|                                                                                                    |
| Confirm password:                                                                                             |
|                                                                                                    |
| Display for all related institutions:                                                                         |

| # 1 on list                                                   |
|---------------------------------------------------------------|
| Learning for Real Life: What Can We Do?                       |
| Notes about this item:                                        |
| Display for all related institutions:                         |
| SAVE LIST Save changes and return to the Resource Lists page. |
| DELETE Permanently delete this list.                          |

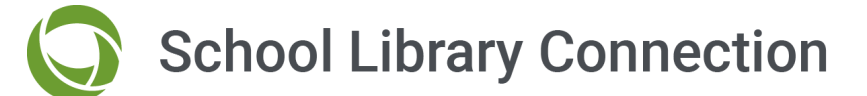

### **Creating Resource Lists on SLC**

#### **Option 2: Start with a List**

1. Use the Top Menu to select **My Place**  $\rightarrow$  **Resource Lists** 

- 2. On the Resource Lists page, you'll see options to **Create New List** or **Edit** an existing list
- **3.** Once you've created a new list or selected one to edit, make your selections for the list, including:
  - Title for list

- Password options
- Your name and/or school
- Display options
- Comments about the list

See Option 1 for more details on these selections. Then, click **Add Content** to go back to the Home Page and search for resources using the search bar or by browsing the site.

**4.** When you've found your content, click **Add to My Resource List** in the top toolbar.

- 5. Then, select Add next to the list that you created.
- Add any Notes about the resources; use the # box or Drag to Reorder to change the order of resources, as needed.

Then, **Find More** resources, **Save List**, or **Delete**. See Option 1 for more details on these selections. That's it! You've now have a list you can revisit or share any time.

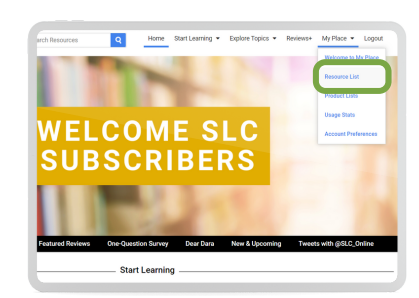

|              | R                                          | esource Lists       |                          |                      |
|--------------|--------------------------------------------|---------------------|--------------------------|----------------------|
| Jse Resi     | purce Lists to collect, save, and organic  | te articles and oth | er resources on this     | website that you a   |
| our coll     | eagues need. All of the lists for your in  | stitution appear b  | elow. Click on a title t | o view a list or cre |
| new list.    |                                            |                     |                          |                      |
|              |                                            |                     | c                        | REATE NEW LIST       |
|              |                                            |                     |                          |                      |
|              | Title :                                    | + # liens +         | Compiled By 💲            | Last Modified        |
| VIEW         | Inquiry Basics (shared list) 🖨             | 3                   | Jane                     | 10/4/2021            |
|              | new course 🖴                               | 3                   | susan                    | 9/28/2021            |
|              |                                            |                     | Jane                     | 10/7/2021            |
| EDIT         | sarch                                      | 1                   |                          |                      |
| EDIT<br>EDIT | sarch<br>shared courses list (shared list) | 2                   | susan                    | 10/1/2021            |

|                               |                                          | Rea              | ource Lis | ts |  |  |
|-------------------------------|------------------------------------------|------------------|-----------|----|--|--|
|                               |                                          |                  | Edit      |    |  |  |
| Title for this list:          | Learning                                 | Recovery         |           |    |  |  |
| Compiled by:                  | Jane                                     |                  |           |    |  |  |
| Comments about this li        | t: (Optional)                            |                  |           |    |  |  |
|                               |                                          |                  |           |    |  |  |
| Password protect this li      | M. D                                     |                  |           |    |  |  |
| Password protect this li      | st: D                                    |                  |           |    |  |  |
| ADD CONTENT<br>SAVE LIST Save | st:  vitations:  changes and return to t | the Resource Lis | ts page.  |    |  |  |

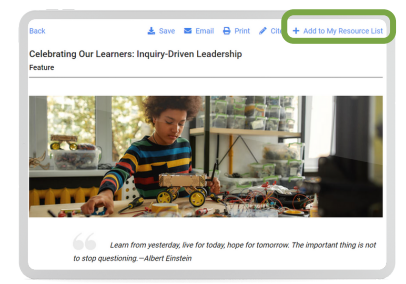

| lse Res<br>our col<br>ew list, | ource Lists to collect, save, and org<br>leagues need. All of the lists for you | Janiz<br>Jr ins | e articles and of<br>titution appear | her resources on this<br>below. Click on a title | website that you and<br>to view a list or creat |
|--------------------------------|---------------------------------------------------------------------------------|-----------------|--------------------------------------|--------------------------------------------------|-------------------------------------------------|
|                                | Title                                                                           | \$              | #items \$                            | Compiled By                                      | Last Modified                                   |
| ADD                            | A new list test                                                                 |                 | 1                                    | susan                                            | 9/20/2021                                       |
|                                | create a new list                                                               |                 | 2                                    | susan                                            | 9/20/2021                                       |
|                                | create a new protected list 🖴                                                   |                 | 3                                    | susan                                            | 9/20/2021                                       |
|                                | Doug's List                                                                     |                 | 8                                    | Doug                                             | 8/24/2017                                       |
| ۵nn                            | Jane's Test                                                                     |                 | 5                                    | Jane                                             | 3/18/2021                                       |
|                                |                                                                                 |                 |                                      |                                                  |                                                 |

| # 1 on list                                                           | Orag to Reorder              |
|-----------------------------------------------------------------------|------------------------------|
| Celebrating Our Learners: Inquiry-Driven Leadership                   | Delete                       |
| voles about this learn Barbara Stripling's insights                   |                              |
| f 2 on list                                                           | 🔁 <sup>Drag to Reorder</sup> |
| Social Media Inspo: Authentic Digital Learning with Alternative Tools | Delete                       |
| some about this item. Check this article for new tools to try         |                              |
| Sisplay for all related institutions:                                 |                              |
| SAVE LIST Save changes and return to the Resource Lists page.         |                              |
| DELETE Permanently delete this list.                                  |                              |